# GED – GERENCIAMENTO ELETRÔNICO DE DOCUMENTO

- Adicionando favoritos
- Registro de pedidos/solicitações de compra
- Integração de relatórios
- Anexo de documentos
- Assinaturas eletrônicas

#### Passos para criar botão de atalho (favoritos) na área de trabalho

Na barra onde está escrito "Digite o que você procura e pressione Enter", insira uma palavra ou parte dela com, no mínimo, 3 letras relacionadas ao menu ou ao assunto. Em seguida, clique na estrela para adicionar aos favoritos.

| WUNICÍPIO DE SÃO SEBASTIÃO DO PARAÍS<br>Prefeitura Municipal de ŝio Sebastião do Paraíso<br>São Sebastião do Paraíso - MG<br>Ano de Trabalho - 2025 | )                                                       | C.S. 🔍 🥮 🎎 planej |
|----------------------------------------------------------------------------------------------------|---------------------------------------------------------|-------------------|
| Corporativo Fluxos Protocolo ECM Favorite                                                                                                    | ; ?                                                     |                   |
| Página Principal                                                                                                    |                                                         |                   |
| Serviços Online Histórico de Versionamento ×                                                                                                    |                                                         |                   |
|                                                                                                    | pedido Ele                                              | ٩                 |
|                                                                                                    | - Voltar para meus favoritos                            |                   |
| Pedido Eletrônico - Compras e Co<br>Destinado a novas aquisições de maternal                                                                        | tabilidade 15 exessor 📀<br>ou contratoções de serviços. |                   |
|                                                                                                    |                                                         |                   |
|                                                                                                    |                                                         |                   |
|                                                                                                    |                                                         | -                 |

Após adicionar, o atalho estará disponível conforme imagem abaixo.

| ML<br>Prei<br>São<br>Ano | UNICÍPIO DE SÃO SEBA<br>feitura Municipal de São Seb<br>o Sebastião do Paraíso - MG<br>o de Trabalho - 2025 | ASTIÃO DO PARAÍSO<br>astião do Paraíso                                                  |                                                  |                                                                                                    | 03 - Q 🥮 🍇 Planej |
|--------------------------|----------------------------------------------------------------------------------------------------|-----------------------------------------------------------------------------------------|--------------------------------------------------|----------------------------------------------------------------------------------------------------|-------------------|
| Corporativo              |                                                                                                    |                                                                                         |                                                  |                                                                                                    |                   |
| Página Principa          | al                                                                                                    |                                                                                         |                                                  |                                                                                                    |                   |
| Serviços Onlin           | ne Histórico de Versio                                                                                      | namento ×                                                                               |                                                  |                                                                                                    |                   |
|                          |                                                                                                    |                                                                                         | Digite o que                                     | e você procura e pressione enter Q                                                                                                    |                   |
|                          |                                                                                                    |                                                                                         | Clique sobre o S                                 | Facilite o seu dia a dial De forma rápida e prática você pode utilizar os Serviços Online.<br>erviço desejado, ou pesquise o que você gostaria de fazer, e siga os passos e instruções para completar<br>sua operação. |                   |
|                          |                                                                                                    | Pedido Eletró<br>Destinado a novas aquisig<br>ou contratações de serviço<br>clique aqui | nico<br>ções de materiais<br>os.<br>15 acessos 📀 |                                                                                                    | -                 |

#### Registro de pedido/solicitação de compra

 Utilize atallho de favorito do assunto solicitação de compra para registrar os dados da solicitação.

| ٩          | MUNI<br>Prefeite<br>São Sela<br>Ano de | CÍPIO D<br>ura Munici<br>astião do<br>Trabalho - | E SÃO SEE<br>pal de São Se<br>Paraíso - MG<br>2025 | BASTIÃO D            | O PARAÍSC<br>araíso                                     | )                                  |                                                                                                    |
|------------|----------------------------------------|--------------------------------------------------|----------------------------------------------------|----------------------|---------------------------------------------------------|------------------------------------|----------------------------------------------------------------------------------------------------|
|            |                                        | luxos                                            |                                                    | ECM                  |                                                         |                                    |                                                                                                    |
| Página Pri | ncipal                                 |                                                  |                                                    |                      |                                                         |                                    |                                                                                                    |
| Serviços   | Online                                 | Histór                                           | ico de Vers                                        | ionamento            | ×                                                       |                                    |                                                                                                    |
|            |                                        |                                                  |                                                    |                      |                                                         | Digite o q                         | ue você procura e pressione enter                                                                                                    |
|            |                                        |                                                  |                                                    |                      |                                                         | Clique sobre o                     | Facilite o seu dia a dia! De forma rápida e prática você pode utilizar os Serviços Online.<br>Serviço desejado, ou pesquise o que você gostaria de fazer, e siga os passos e instruções para completar<br>sua operação. |
|            |                                        |                                                  |                                                    | Destinac<br>ou contr | Pedido Eletró<br>lo a novas aquisi<br>atações de serviç | s <b>ões</b> de materiais<br>ções. |                                                                                                    |
|            |                                        |                                                  |                                                    | clique ac            | jui                                                     | 15 acessos 文                       |                                                                                                    |

#### Dados da solicitação:

**Classificação:** Usar para agrupamento ou filtros, podendo ser pessoas, grupos, tipos. Exemplo: (classificar a natureza do objeto, ou separar por pessoas as solicitações dentro da caixa do setor).

**Área Interesse:** Estrutura Organizacional (secretaria) relacionada ao usuário logado.

Origem: Preencher com nome da secretaria lotada pelo usuário.

**Contato:** Utilizar o mesmo da origem ou usar dados do usuário logado. **Protocolador:** Sistema trará usuário logado.

**Titulo:** Campo informativo que caracteriza a despesa (não obrigatório) **Detalhamento:** Prrenchimento indispensável, preencher conforme justificativa do pedido.

Exemplo: Aquisição de material de expediente para atender as necessidades da secretaria municipal de treinamento.

| Classificação*<br>Área Interesse* | Material de Expediente                                                         |
|-----------------------------------|--------------------------------------------------------------------------------|
| Área Interesse*                   |                                                                                |
|                                   | 00000011.00000000 SECRETARIA MUNICIPAL DE PL<br>Somente Pessoas Jurídicas      |
| Origem*                           | SEPLAN - Secretaria Municipal de Planejament         Mostrar Todos os Contatos |
| Contato*                          | SEPLAN - Secretaria Municipal de Planejament                                   |
| Protocolador*                     | PLANEJ ASSOCIADOS LTDA 04.284.336/0001-8-                                      |
| Título                            | Material de Expediente                                                         |
| Detalhamento*                     | Detalhe aqui a justificativa da sua solicitação.                               |
|                                   | Sigiloso                                                                       |

- Após preencher os dados da solicitação, desmarque a opção "Sugerir outro", representada pela seta em vermelho acima, e clique no botão "Registrar".
- No próximo passo, preencha os dados de envio do primeiro trâmite, informando sempre a caixa da secretaria correspondente.
- Desmarque a opção de execução automática de atividades e clique em enviar.
- O envio inicial é necessário, pois é nessa caixa que serão adicionados os anexos que complementarão a solicitação e onde serão realizadas as assinaturas dos responsáveis.

|           | <b>Tramitação</b><br>Fluxo criado a               | <b>D Livre e Controlada de Prot</b><br>automaticamente na migração de   | <b>ocolos</b><br>dados para a tramitaçã | o livre        | e controlada de pro                  | otocolos. |                            | Encaminhament | o de atividade(s) |
|-----------|---------------------------------------------------|-------------------------------------------------------------------------|-----------------------------------------|----------------|--------------------------------------|-----------|----------------------------|---------------|-------------------|
| Para F    | Providências                                      |                                                                         |                                         |                |                                      |           |                            |               |                   |
| $\odot$   | Favor tomar a                                     | as devidas providências conforme                                        | solicitado.                             |                |                                      |           |                            |               |                   |
| Protocol  | 0                                                 | Processo Solicitação Nº 000011/2                                        | 2024                                    |                |                                      |           | Planejar e Estimar o Crono | grama         |                   |
| Título    |                                                   | Apresentacao                                                            |                                         |                | Prazo*                               | H         | Hora(s)                    | 1             |                   |
| Atividade | e*                                                | 00000 Para Providências                                                 |                                         |                | Responsável*                         |           |                            |               |                   |
| Destino*  |                                                   | smt                                                                     | T                                       | ۹              | Início*                              |           |                            |               |                   |
| Situação  | Participante                                      | Tipo de Participante                                                    | Sistema                                 | Se             | tor                                  |           |                            |               |                   |
| Encamir   | SMT                                               | Setores                                                                 | Fluxos                                  | SE<br>MI<br>TR | CRETARIA<br>UNICIPAL DE<br>EINAMENTO |           | Atividade Fora do Horário  | de Trabalho   |                   |
|           |                                                   |                                                                         |                                         |                |                                      |           |                            |               | 1                 |
|           |                                                   |                                                                         |                                         |                |                                      | ~         | Efetuar Aceite Automático  | da Atividade  |                   |
| Visu      | ualizar Compre<br>viar Informativ<br>cução Automa | ovante Após Envio<br>o Por E-mail<br><mark>ática de Atividade(s)</mark> |                                         |                |                                      |           |                            | Cancelar      | A Enviar          |

Acesse a caixa de tramitação pelo ícone de agenda na parte superior da tela, ou pelo menu ECM > Tramitação > Tramitações e Atividades

Clique sobre o botão aceitar e em seguida na caixa de aceites o requerimento já estára disponível para integração do pedido de compra feito no sistema de compras.

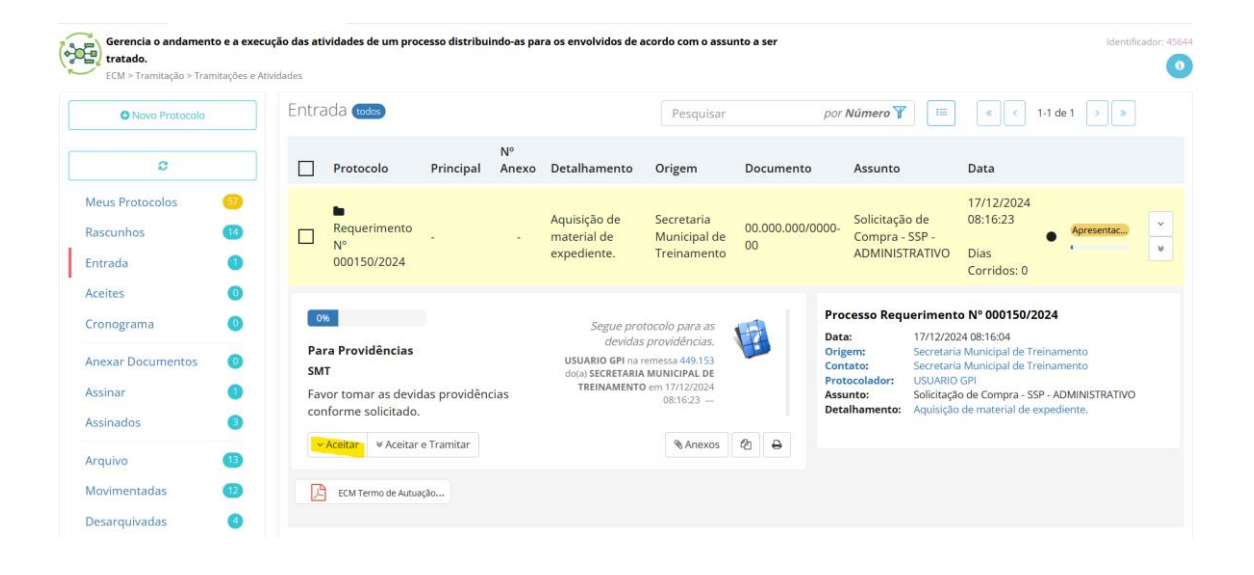

### Integrando dados de relatórios

No sistema de compras, menu pedido > pedidos de compra, localize seu pedido e em seguida clique na impressora para exibição do relatório e siga os passos abaixo.

|                                                                                                    |                                                                                                    | - 0               |
|----------------------------------------------------------------------------------------------------|----------------------------------------------------------------------------------------------------|-------------------|
| ar Digitalmente >>> 🤇                                                                                                    | PAdES CAdES                                                                                                    | 📩 🏫 Integração GF |
| Delansig.                                                                                                    | PREFEITURA MUNICIPAL DE SÃO SEBASTIÃO DO PARAISO<br>ESTADO DE MINAS GERAIS                                                                                                    |                   |
|                                                                                                    | PEDIDO DE COMPRAS Nº 010299 / 2024                                                                                                    |                   |
| DATA                                                                                                    | 26/11/2024                                                                                                    |                   |
| ORIGEM                                                                                                    | SECRETARIA MUNICIPAL DE SAUDE                                                                                                    |                   |
| DESTINO                                                                                                    |                                                                                                    |                   |
| REQUERENTE                                                                                                    | MARINA BARBOSA DIAS                                                                                                    |                   |
| MODALIDADE                                                                                                    |                                                                                                    |                   |
|                                                                                                    | DESCRIÇÃO DO OBJETO                                                                                                    |                   |
| Contratação de pesso<br>Diamantina) na Aveni<br>descritivos, cronogras<br>14.133/2021, conform                                                                                                   | oa jurídica para prestação de serviços na construção da Unidade Básica de Saúde Dr. Mauricio Borges Marques (UBS<br>dia Vereador J Arteó Campolongo, Lotes A 2 e A3, Residencial Nascente do Parañs, conforme projetos, memoriais<br>mas físico-fnanceiro, planihas orçamentárias e demais documentos anexo ao processo, nos termos da Lei Federal nº<br>nº Termo de Compromiso nº 736/0602.                                                                                                    |                   |
|                                                                                                    | JUSTIFICATIVA                                                                                                    |                   |
| resultando em maior s<br>Quando a população<br>de saúde de niveis de<br>esses serviços e elev<br>Além disso, uma Unio<br>Santária e que não pi<br>pois a faita de alvar<br>transferência do Gove | iorfinemicio para os pacientes e cualos mas elevidos para o Sistema Ninco de Saúde en todas as esteras de governo.<br>de uma determanda deras hojo possul uma USF ou hoi creder tranamento adequado, des indena recorrera a serviços<br>e compekvidade mais elevidos, como os atendimentos de emergância de hospitais e ponti-accerror, sobrecarregando<br>anado os castos para o FOLS. Que no elando as concluções de Interstutura e congles palas normas de Vigilancia<br>ossul esposo físico satinfactor para o atendimento da população, também constitu um problema para a Administração,<br>remo Foderal de recursos financeiros necessários para a manutenção dos prestaçõe dos serviços à população.<br>OBJECTO MATERNAL / SERVIÇO |                   |
| Ficha Obr                                                                                                    | ras e Instalações - 00944-16210000000                                                                                                    |                   |
| item Lote Có                                                                                                    | Sidgo         Ficha-Fonte         Especificação         Unitário         Valor Total           CONSTRUÇÃO DA NOVA SEE DA USE DR         Multidio Dandes MARQUES - DUALANTINA<br>MULTIDO BORDES MARQUES - DUALANTINA<br>0004         Multidio BORDES MARQUES - DUALANTINA<br>MULTIDO BORDES MARQUES - DUALANTINA<br>MULTIDO Construção de singura as SV         1.00 2182228.65         2.182.228,<br>65           000         Dorges marques (ubs diamantina).         Total Geral: 2.182.228,65         2.182.228,65                                                                                                    |                   |
| Assinatur                                                                                                    | ra do Responsável Assinatura do Prefeito/Secretário Data da Aprovação                                                                                                    |                   |

Clique sobre o botão "integração gpi" e aguarde a abertura da aplicação de integração.

#### Dados da aplicação:

No campo "Protocolo", informe o número do requerimento registrado no GPI e clique na lupa.

Certifique-se de que os dados de retorno correspondem à solicitação registrada e, caso estejam corretos, avance clicando no botão "Salvar".

| GPI - Gestão        | Pública Integrada ( Integração ECM Digital )                                                                                                    |
|---------------------|----------------------------------------------------------------------------------------------------|
| P<br>ir<br>a        | reencha e confirme as<br>nformações necessárias para<br>nexar o arquivo ao Protocolo.                                                                                       |
| Espécie:            | Requerimento -                                                                                                    |
| Protocolo           |                                                                                                    |
| 150 202             | 4 Q                                                                                                    |
| Protocolo:<br>Data: | Processo Requerimento Nº 000150/2024<br>17/12/2024 08:16:04                                                                                                    |
| Origem:             | Secretaria Municipal de Treinamento 00.000.000/0000-00                                                                                                    |
| Assunto:            | Solicitação de Compra - SSP - ADMINISTRATIVO                                                                                                    |
| Detalhamento:       | Aquisição de material de expediente.                                                                                                    |
| Anexo               |                                                                                                    |
| Arquivo:            | C:\el\Arquivos da Area de Trabalho\Apresentacao\Compras\bin\cp09617-12-24_083918.pdf                                                                                        |
| Documento:          | Solicitação de Compra         ▼         №         010299         /         2024                                                                                             |
| Histórico:          | Contratação de pessoa jurídica para prestação de serviços na construção da Unidade Básica de Saúde Dr. Maurício Borges Marques (UBS Diamantina) na Avenida Vereador Alfredo |
| Página(s):          | 2 ➡ Salvar ★ Fechar                                                                                                    |

Após a mensagem a seguir, seu documento estará disponível no botão de anexos da solicitação.

| GPI                                                                                                    | ×                                                                                   |                                                                                       |                       |
|----------------------------------------------------------------------------------------------------|-------------------------------------------------------------------------------------|---------------------------------------------------------------------------------------|-----------------------|
| Arquivo Anexado<br>O arquivo foi anexado ao Protocolo com sucesso<br>OK                                                                                | 1                                                                                   |                                                                                       |                       |
| ■ Requerimento<br>N° 000150/2024                                                                                                    | Aquisição de<br>material de<br>expediente.                                          | Secretaria<br>Municipal de<br>Treinamento                                             | 00.000.<br>00         |
| 0%         Para Providências         SMT         Favor tomar as devidas providências conforme solicitado.         ∨ Aceitar       ¥ Aceitar e Tramitar | Segue protocolo pa<br>USUARIO GPI na remes:<br>SECRETARIA<br>TREINAMENTO em 17/12/2 | ara as devidas<br>providências.<br>sa 449.153 do(a)<br>MUNICIPAL DE<br>024 08:16:23 — | <ul> <li>€</li> </ul> |

#### Anexando documentos

Utilizar procedimento para documentos não produzidos no sistema de compras Exemplo: Etp, Termo de referência, projeto básico, orçamentos entre outros.

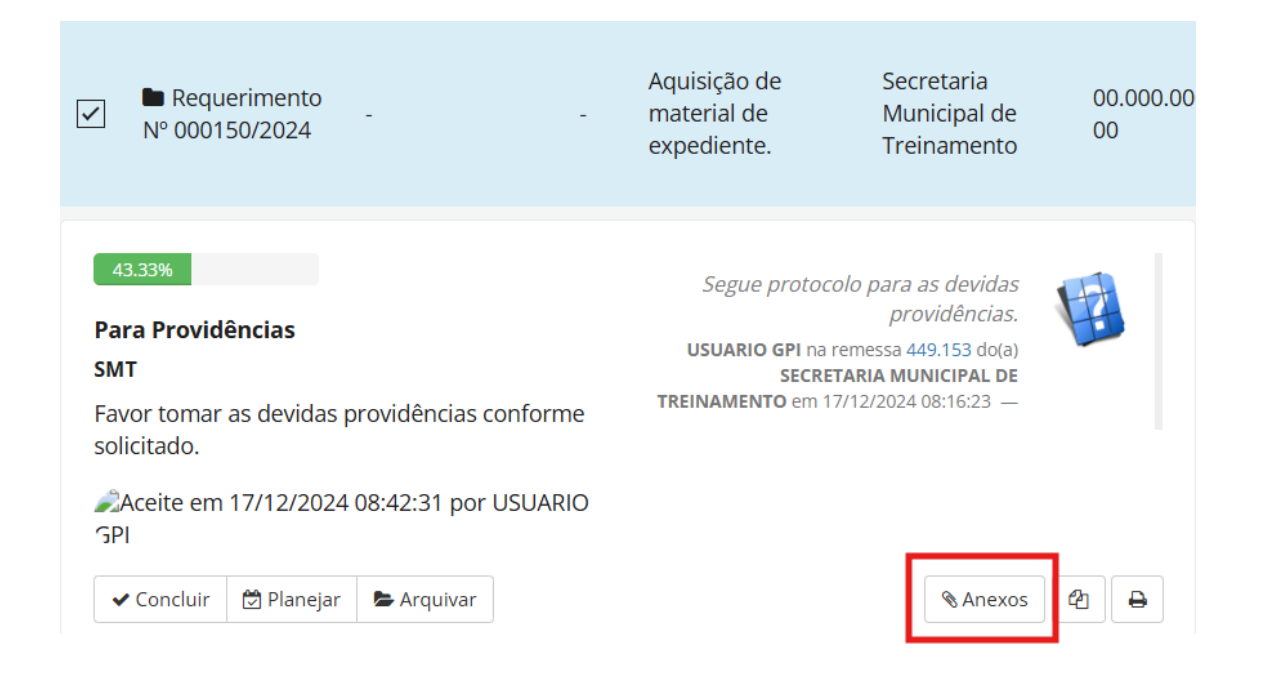

Selecione a solicitação e clique sobre o botão de anexos. Em seguida, adicionar novo > anexar documento digital.

| Prefe     | eitura Municipal de São Seb       | astião do Paraíso |   |
|-----------|-----------------------------------|-------------------|---|
|           | Processo Requerimento Nº 000793/2 | 2025 🔳 🛃          | ð |
|           | Downloads 🗸 🕒 Adicionar Novo 🗸    | 🖋 Assinaturas 🗸   | 0 |
|           | Anexar Documento Digital          |                   |   |
| Peças 2   | Outros Anexos                     | Incorporados 0    |   |
| Pesquisar | Gerenciar                         | e Até. <b>Q</b>   | • |

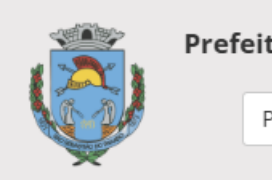

×

0

Processo SAC Nº 000793/2025 - Cadastrar...

| Novo                                                                                | Model                                                         | o Existente                           | Do Arquivo         | Digitalizadora                                               | Solicitar Ane | exo |
|-------------------------------------------------------------------------------------|---------------------------------------------------------------|---------------------------------------|--------------------|--------------------------------------------------------------|---------------|-----|
| Princip                                                                             | al Ir                                                         | nformações                            | Adicionais         |                                                              |               |     |
| ssunto                                                                              |                                                               |                                       |                    |                                                              |               |     |
| 001.0000                                                                            | )2 Termo                                                      | de Referênc                           | ia Compras e (     | Contabilidade                                                |               | ٩   |
| spécie                                                                              |                                                               |                                       |                    |                                                              |               |     |
| Termo de                                                                            | e Referêr                                                     | ncia                                  |                    |                                                              |               | Q   |
| Arquivo<br>Escolher<br>Número/                                                      | arquivos<br>Ano                                               | s Nenhum                              | arquivo escol<br>D | hido<br><b>Jata</b>                                          |               |     |
| Arquivo<br>Escolher<br>Número/                                                      | arquivos<br>Ano                                               | Nenhum                                | arquivo escol<br>D | hido<br><b>ata</b>                                           |               |     |
| Arquivo<br>Escolher<br>Número/                                                      | arquivos<br>Ano                                               | Nenhum                                | arquivo escol<br>D | hido<br><b>lata</b>                                          |               |     |
| Arquivo<br>Escolher<br>Número/                                                      | arquivos<br>Ano                                               | Nenhum<br>2025<br>a preencher         | arquivo escol      | hido<br>P <b>ata</b><br>eixe em branco par                   | a preencher   |     |
| Arquivo<br>Escolher<br>Número/<br>Deixe em br<br>automatica                         | arquivos<br>Ano<br>ranco par<br>mente                         | Nenhum<br>2025<br>a preencher         | arquivo escol      | hido<br>Pata<br>eixe em branco par<br>utomaticamente         | a preencher   |     |
| Arquivo<br>Escolher<br>Número/<br>Deixe em br<br>automaticar<br>Detalhan            | arquivos<br>Ano<br>ranco para<br>mente<br>mento               | Nenhum<br>2025<br>a preencher         | arquivo escol      | hido<br>Pata<br>eixe em branco par<br>utomaticamente         | a preencher   |     |
| Arquivo<br>Escolher<br>Número/<br>Deixe em bi<br>automatican<br>Detalhan<br>Termo d | arquivos<br>Ano<br>ranco para<br>mente<br>nento<br>le Referêl | Nenhum<br>2025<br>a preencher<br>ncia | arquivo escol      | hido<br>P <b>ata</b><br>eixe em branco par<br>utomaticamente | a preencher   |     |
| Arquivo<br>Escolher<br>Número/<br>Deixe em bi<br>automaticai<br>Detalhan<br>Termo d | arquivos<br>Ano<br>ranco par<br>mente<br>nento<br>le Referêl  | Nenhum<br>2025<br>a preencher<br>ncia | arquivo escol      | hido<br>Pata<br>eixe em branco par<br>utomaticamente         | a preencher   |     |
| Arquivo<br>Escolher<br>Número/<br>Deixe em br<br>automaticar<br>Detalhan<br>Termo d | arquivos<br>Ano<br>ranco par<br>mente<br>nento<br>le Referên  | Nenhum<br>2025<br>a preencher<br>ncia | arquivo escol      | hido<br>Pata<br>eixe em branco par<br>utomaticamente         | a preencher   |     |
| Arquivo<br>Escolher<br>Número/<br>Deixe em br<br>automaticar<br>Detalham<br>Termo d | arquivos<br>Ano<br>ranco par<br>mente<br>nento<br>le Referên  | Nenhum<br>2025<br>a preencher<br>ncia | arquivo escol      | hido<br>Pata<br>eixe em branco par<br>utomaticamente         | a preencher   |     |

Clique no botão "Do arquivo" para localizar o documento na estação de trabalho ("Computador").

Em seguida, preencha o campo "Assunto" e descreva, no campo "Detalhamento", as informações referentes ao documento anexado.

Após salvar, o documento será adicionado ao protocolo do GPI.

### Assinaturas Eletrônicas

## Solicitação de assinatura

Acesse o documento pelo botão "Anexo" e, no botão "Assinar Documento", selecione a opção "Solicitar Assinatura".

| P            | Prefeitura Municipal de São Se       | bastião do Paraíso                                                              |
|--------------|--------------------------------------|---------------------------------------------------------------------------------|
|              | Processo Requerimento Nº 000793      | 3/2025 🔳 🕢 🗿                                                                    |
|              | 📤 Downloads 🗸 😋 Adicionar Novo       | <ul> <li>✓ Assinaturas -</li> </ul>                                             |
| Principal    | Informações Adicionais Volur         | Assinar Através de<br>Certificado Digital (Token)<br>Senha de Acesso do Usuário |
| Assunto      |                                      |                                                                                 |
| 001.00021 Ex | ecução da Despesa Compras e Contabil | ida Solicitar Assinatura(s)                                                     |
| Espécie      |                                      | Solicitar Assinatura(s) em Lote                                                 |
| Requeriment  | 0                                    | Histórico de Assinaturas                                                        |

Nessa opção será possível a solicitação de assinatura para papéis (secretário, prefeito, ordenador), setores (Compras, Contabilidade, Tesouraria) ou até mesmo para usuários específicos (Joao, Maria, Pedro)

## Assinar documento

Acesse o documento pelo botão "Anexo" e, no botão "Assinar Documento", selecione a opção de assinatura desejada.

| <section-header></section-header>                                                                                                    |                |                                                |                          |                                             |                                                                                                    |                                |                            |                                |                                    |                  |          |            |
|----------------------------------------------------------------------------------------------------|----------------|------------------------------------------------|--------------------------|---------------------------------------------|----------------------------------------------------------------------------------------------------|--------------------------------|----------------------------|--------------------------------|------------------------------------|------------------|----------|------------|
|                                                                                                    |                | X                                              | PRE<br>EST/              | FEITURA M<br>Ado de Min/                    | UNICIPAL DE SÃO SEBA<br>AS GERAIS                                                                                        | STIÃO D                        | O PAR                      | AISO                           |                                    |                  |          |            |
| <form></form>                                                                                                    |                |                                                |                          | 1                                           | PEDIDO DE COMPRAS Nº 010                                                                                                 | 299 / 2024                     | ļ                          |                                |                                    |                  |          |            |
| <form></form>                                                                                                    |                | DATA                                           | 26/11                    | /2024                                       |                                                                                                    |                                |                            |                                |                                    |                  |          |            |
| <form></form>                                                                                                    |                | ORIBEN                                         | SEC                      | RETARIA MUN                                 | ICIPAL DE SAUDE                                                                                                    |                                |                            |                                |                                    |                  |          |            |
| <form>  Image: Control of the control of the co</form>                                                                |                | DESTINO                                        | C00                      | RDENACAO U                                  | J.S.F                                                                                                    |                                |                            |                                |                                    |                  |          |            |
| <form>  between   Cancel Control Control Cont</form>                                                                                     |                | REQUERENTE                                     |                          | INA BARBOS/                                 | ADIAS                                                                                                    |                                |                            |                                |                                    |                  |          |            |
| <form></form>                                                                                                    |                | MODALIDADE                                     | _                        |                                             | DESCRIÇÃO DO OBJE                                                                                                    | TO                             |                            |                                |                                    |                  |          |            |
| <text></text>                                                                                                    |                | Contratação de pess                            | oa juridica              | para prestação de                           | serviços na construção da Unidade Bár                                                                                    | sica de Salid                  | e Dr. Mauri                | icio Borges N                  | Aarques (UBS                       |                  |          |            |
|                                                                                                    |                | descritivos, cronogra                          | mas físico               | dor Alfredo Campo<br>-financeiro, planilh   | ilongo, Lotes A2 e A3, Residencial Nasci<br>as orgamentárias e demais documentos                                         | ante do Para<br>anexo ao pro   | so, confort<br>cesso, nos  | ne projetos,<br>s termos da L  | nemortals<br>.ei Federal nº        |                  |          |            |
| <form></form>                                                                                                    |                | 14.133/2021, content                           | ne remo                  | de Compromisso n                            | JUSTIFICATIVA                                                                                                    |                                |                            |                                |                                    |                  |          |            |
|                                                                                                    |                | A falta de acesso aor<br>das pessoas, Doence   | s serviços<br>as que por | básicos de saúde :<br>leriam ser tratadas   | através das Unidades de Saúde da Fami<br>a precocemente podem se tornar crônica:                                         | illa - USFs p<br>s ou mais co  | idem piora                 | r as condiçõe<br>de serem tra  | os de saúde<br>ladas               |                  |          |            |
| <form></form>                                                                                                    |                | resultando em maior<br>Quando a população      | softimente<br>de uma d   | o para os pacientes<br>eterminada área ni   | s e custos mais elevados para o Sistema<br>ão possul uma USF ou não recebe tratar                                        | único de Sa<br>mento adecu     | úde em to:<br>ado, elas te | tas as esters<br>endem a reco  | as de governo.<br>orrer a servicos |                  |          |            |
| de 1 páginal(s)       Ocultar Data         metodo una positivo data da constructivo da sentenda da sentenda sentenda da                                                                                                    |                | de saúde de niveis d<br>esses serviços e elev  | a complex<br>rando os o  | idade mais elevad<br>usitos para o SUS.     | os, como os atendimentos de emergênci                                                                                    | la de hospital                 | s e pronto-                | secono, sob                    | recarregando                       |                  |          |            |
|                                                                                                    |                | Além disso, uma Unit<br>Sanitária e que não p  | dade de S<br>XOSSLÍ ESP  | aŭde da Familia - I<br>aço físico satisfató | USF que não atende as condições de inf<br>rio para o atendimento da população, tar                                       | mestrutura e<br>mbém consti    | xigidas pel<br>ul um prob  | las normas d<br>lema para a    | e Vigilância<br>Administração,     |                  |          |            |
| CREATE OR MATERIAL/SERVICE         Trave       CREATE OR ATTERNAL/SERVICE         Image: Contract Contract Co                                                                                                    |                | pois a falta de alvará<br>transferência do Gov | sanitàrio e<br>erno Fede | a não cumprimento<br>rai de recursos fin    | a de indicadores estabelecidos pelo Minis<br>anceiros necessários para a manutenção                                      | ntério da Saú<br>o da prestaçã | da, poda in<br>o dos servi | rpedir ou rec<br>iços à popula | tuzir a<br>ação.                   |                  |          |            |
| Interme Transported - order - instance data - order - instance data - instance data - instance - instance -                                                                                                   |                |                                                |                          |                                             | OBJETO MATERIAL / SER                                                                                                    | гиçо                           |                            |                                |                                    |                  |          |            |
| Image: State of the state of the state                                                                                                   |                | Picha Do                                       | ras e Inst               | Bister Ecole                                | 6210000000                                                                                                    |                                | 174000458                  | Quantitizata                   | /interin                           | Major Total      |          |            |
| WINDERCIS ENDERSIS MARCES - DEMANTING<br>marches traps in a data as a data<br>marches traps in a data as a data as a data<br>marches traps in a data as a data as a data<br>marches traps in a data as a data as a data as a data as a data as a data as a data as a data as a data as a data as a data dat |                |                                                |                          | riste rena                                  | CONSTRUÇÃO DA NOVA SEDE DA U                                                                                             | JSF DR.                        | -                          |                                | ender.                             | 1207.02          |          |            |
| Assinatura do Responsável     Assinatura do Prefeto Secretário     Data da Aprovação     Texes Pre-acoustras ecoust     r     de 1 página(s)        Ocultar Data.   Ocultar Data.   Ocultar Documento.   Ocultar Parte do Documento.   Texto Complementar                                                                                                    |                | <b>60301</b> 00                                | 0065443                  | 00944-16210000<br>000                       | construção de imóvel destinado a abrig<br>instalações e funcionamento da ubs dr.<br>mauricio borges marques (ubs clamant | amantina.<br>paras<br>tina).   | sv                         | 1,00                           | 2182228,65                         | 2.182.228,<br>65 |          |            |
| Assinatura do Responsável     Assinatura do Prefeto Secretário   Data da Aprovação   de 1 página(s)     Ocultar Data.   Ocultar Data.   Ocultar Documento.   Ocultar Parte do Documento.   Texto Complementar                                                                                                    |                |                                                |                          |                                             |                                                                                                    |                                |                            | т                              | olai Geral: 2.1                    | 82.228,65        |          |            |
| Assnaura do Nesponsavel Assnaura do Predenoisecretano (Juta da Aprovação)<br>Tentes Per /HONATAS MONATAS MONATAS                                                                 |                |                                                |                          |                                             |                                                                                                    |                                |                            |                                | /                                  | /                |          |            |
| de 1 página(s)     Ocultar Data.     Ocultar Documento.     Ocultar Parte do Documento.     Texto Complementar                                                                                                    |                | Assinat                                        | iura do F                | vesponsavel                                 | Assinatura do P                                                                                                    | refeito/Se                     | cretano                    |                                | Data da Aj                         | provaçao         |          |            |
| de 1 página(s) ♀ Ocultar Data.<br>♀ Ocultar Documento.<br>○ Ocultar Parte do Documento.<br>Texto Complementar                                                                                                    |                |                                                |                          |                                             |                                                                                                    |                                |                            |                                |                                    |                  |          |            |
| de 1 página(s)<br>Ocultar Data.<br>Ocultar Documento.<br>Ocultar Parte do Documento.<br>Texto Complementar                                                                                                    |                |                                                |                          |                                             |                                                                                                    |                                |                            |                                |                                    |                  |          |            |
| de 1 página(s) Ocultar Data.<br>Ocultar Documento.<br>Ocultar Parte do Documento.<br>Texto Complementar                                                                                                    |                |                                                |                          |                                             |                                                                                                    |                                |                            |                                |                                    |                  |          |            |
| de 1 página(s)<br>○ Ocultar Data.<br>○ Ocultar Documento.<br>○ Ocultar Parte do Documento.<br>Texto Complementar                                                                                                    |                |                                                |                          |                                             |                                                                                                    |                                |                            |                                |                                    |                  |          |            |
| de 1 página(s) Ocultar Data.<br>Ocultar Documento.<br>Ocultar Parte do Documento.<br>Texto Complementar                                                                                                    |                |                                                |                          |                                             |                                                                                                    |                                |                            |                                |                                    |                  |          |            |
| de 1 página(s) ♀ Ocultar Data.<br>♀ Ocultar Documento.<br>○ Ocultar Parte do Documento.<br>Texto Complementar                                                                                                    |                |                                                |                          |                                             |                                                                                                    |                                |                            |                                |                                    |                  |          |            |
| de 1 página(s) Ocultar Data.<br>Ocultar Documento.<br>Ocultar Parte do Documento.<br>Texto Complementar                                                                                                    |                |                                                |                          |                                             |                                                                                                    |                                |                            |                                |                                    |                  |          |            |
| de 1 página(s)  Ocultar Data. Ocultar Documento. Ocultar Parte do Documento. Texto Complementar                                                                                                    |                |                                                |                          | -                                           |                                                                                                    |                                |                            |                                |                                    |                  |          |            |
| de 1 página(s)  Ocultar Data. Ocultar Documento. Ocultar Parte do Documento. Texto Complementar                                                                                                    |                | emines Per JHCNA7                              | AS MORAL                 |                                             |                                                                                                    |                                |                            |                                | 1                                  |                  |          |            |
| de 1 página(s)  Ocultar Data. Ocultar Documento. Ocultar Parte do Documento. Texto Complementar                                                                                                    |                |                                                |                          |                                             |                                                                                                    |                                |                            |                                |                                    |                  |          |            |
| de 1 página(s) ✓ Ocultar Data.<br>✓ Ocultar Documento.<br>Ocultar Parte do Documento.<br>Texto Complementar                                                                                                    |                |                                                |                          |                                             | $\sim$                                                                                                    |                                |                            |                                |                                    |                  |          |            |
| de 1 página(s)  Ocultar Data. Ocultar Documento. Ocultar Parte do Documento. Texto Complementar                                                                                                    |                |                                                |                          |                                             |                                                                                                    |                                |                            |                                |                                    |                  |          |            |
| ✓     Ocultar Documento.       ☐     Ocultar Parte do Documento.       Texto Complementar                                                                                                    | de 1 página(s) | ✓ Ocult                                        | tar Da                   | ata.                                        |                                                                                                    |                                |                            |                                |                                    |                  |          |            |
| Ocultar Parte do Documento.<br>Texto Complementar                                                                                                    | F-02(0)        | ✓ Ocult                                        | tar Do                   | ocumento                                    | D.                                                                                                    |                                |                            |                                |                                    |                  |          |            |
| Texto Complementar                                                                                                    |                |                                                | ar D-                    | erte do De                                  |                                                                                                    |                                |                            |                                |                                    |                  |          |            |
| Texto Complementar                                                                                                    |                |                                                | ar Pa                    | inte do Do                                  | ocumento.                                                                                                    |                                |                            |                                |                                    |                  |          |            |
|                                                                                                    |                | Texto Com                                      | plem                     | entar                                       |                                                                                                    |                                |                            |                                |                                    |                  |          |            |
|                                                                                                    |                |                                                |                          |                                             |                                                                                                    |                                |                            |                                |                                    |                  |          |            |
|                                                                                                    |                |                                                |                          |                                             |                                                                                                    |                                |                            |                                |                                    |                  |          |            |
|                                                                                                    |                |                                                |                          |                                             | 11                                                                                                    |                                |                            |                                |                                    | _                |          |            |
| 🖉 Assinar 📃 👁 Prévia 🔰 🗙 Cancelar                                                                                                    |                |                                                |                          |                                             |                                                                                                    |                                |                            |                                | Assi                               | nar              | O Prévia | × Cancelar |

Para assinaturas com datas retroativas, marcar opção "ocultar data".

Após a realização das assinaturas e o recolhimento de todos os documentos das secretarias envolvidas no processo, o protocolo deverá ser enviado ao setor de compras para conferência e continuidade da solicitação.

Observação: O envio da solicitação e dos documentos ao setor de compras deve ser realizado pela secretaria demandante. Ou seja, as secretarias participantes deverão encaminhar suas solicitações/pedidos e documentos para que a secretaria demandante dê o devido andamento ao processo.

Para enviar a solicitação, clique no botão "Concluir" e encaminhe conforme as orientações mencionadas acima.

| Aceit                                                                                                    | es todos                        |                                                                                                    |             |                                               |                                                   |                                      | usuario.gpi    |
|----------------------------------------------------------------------------------------------------|---------------------------------|----------------------------------------------------------------------------------------------------|-------------|-----------------------------------------------|---------------------------------------------------|--------------------------------------|----------------|
|                                                                                                    | Protocolo                       | Principal                                                                                                    | Nº<br>Anexo | Detalhame                                     | ento Or                                           | igem                                 | Docume         |
|                                                                                                    | ■ Requerimento<br>№ 000150/2024 | -                                                                                                    | -           | Aquisição c<br>material de<br>expediente      | le Se<br>e Mi<br>e. Tro                           | cretaria<br>unicipal de<br>einamento | 00.000.0<br>00 |
| 71.67%       Segue protocolo para as devidas providências.         Para Providências       providências.         SMT       USUARIO GPI na remessa 449.153 do(a) SECRETARIA MUNICIPAL DE TREINAMENTO em 17/12/2024 08:16:23 —         Favor tomar as devidas providências conforme solicitado.       TREINAMENTO em 17/12/2024 08:16:23 — |                                 |                                                                                                    |             |                                               |                                                   |                                      |                |
| Para Pr                                                                                                    | Concluir     Denejar            | 🗲 Arquivar                                                                                                    |             |                                               |                                                   | <b>⊗</b> Anexos                      | 2              |
| Portocolo<br>Título<br>Atividade*<br>Destino*<br>Situação*                                                                                                    | amento*                         | r tomar as devidas providências conforme solicitado.  Processo Requerimento Nº 000150/2024  00000 Para Providências COMPRAS - SSP Em Tramitação Em Tramitação Segue solicitação de compra de material de expediente para atender as necessidades da secretaria de treinamento. # Formalizar Encaminhamento Comprovante Após Envio |             | Prazo*<br>Responsável*<br>Início*<br>Término* | Planejar e Estima<br>Hora(s)<br>Atividade Fora do | r o Cronograma                       | alho           |
| Visua                                                                                                    | secretaria de treina            |                                                                                                    |             | usuntativa<br>N                               | Efetuar Aceite Aut                                | ide<br>elar Friviar                  |                |
| Envia                                                                                                    | r Informativo Por E-mail        |                                                                                                    |             |                                               |                                                   | cane                                 |                |